# 機能追加に伴う取扱説明書記載内容の変更について

ファームウェアのバージョンアップによる機能追加により、取扱説明書9-39 ページに以下の項目が追加となりました。

# 高速化サービスを利用する(高速化サービス追加設定)

「高速化サービス」とは、ウィルコム経由のパケット通信時に、通信ブロトコルや画像ファイルの最適化 を行い、ブラウジングの体感通信速度を高速化させるサービスです。高速化サービスをお申込みいただ いている場合は、最適化後の画質と速度のバランスをお好みに応じて設定できます。 高速化サービスは、オンラインサインアップ画面から設定してください。「オンラインサインアップを行 う」(☞8-7ページ)

 待ち受け画面で m または m 2 を押 す
 (オブション)を押す
 Webページの表示中にオブションメニューを表示するには m (メニュー)を押して、 9 (オブション) を押します。
 通 (HTTP設定)を押す
 ● (高速化サービス追加設定)を押す
 5 ごご で高速化のレベルを選択する

## ▶「OFF」を選択すると

ブラウザで高速化サービスを利用しない場合 は、こちらを選択します。

なお、高速化サービスを利用している場合、 設定を「OFF」にしても高速化サービスは解 約されません。高速化サービスの解約は、オ ンラインサインアップ画面から設定してくだ さい。「オンラインサインアップを行う」(# 8-7ページ)

#### ▶ 「1:画質重視」を選択すると

もっとも画質を重視して、オリジナルの画質 で表示します。

### ▶ 「2」を選択すると

3と比較して、より画質を重視して最適化し ます。

- 「3」を選択すると
  お買い上げ時の設定です。
- ▶「4:速度重視」を選択すると

もっとも速度を重視して最適化します。

**6** - を押す

次にデータをダウンロードするときから高速化 サービスが有効になります。

#### お知らせ

- お買い上げ時には、「3」に設定されています。
- 高速化の効果は、Webページの内容や通信 状況などにより異なることがあります。
- 「1:画質重視」~「4:速度重視」を選択した場合は、画像の表示設定が「オンデマンド表示」であっても表示領域外の画像も読み込まれます。「画像の表示方法を設定する(画像)」(\*\*9-32ページ)